## Web端船舶库存界面如何快速出入库(文档)

用户登录互海通Web端,依次点击进入"库存管理→船舶库存→备件库存"界面,可按条件进行筛 选,找到目标项后,点击"入库"或"出库",进入对应的界面进行操作。

在"入库"界面:选择入库日期,填写入库数量、存放位置、负责人,根据需要填写含税单价、供应 商等信息(带\*必填/必选),然后点击"确定",完成入库;

在"出库"界面: 填写出库数量及备注后,点击"确定",完成出库;

| 与海科技                                     | C  | Q                                                       |                        |                                                | 工作台 (30742                      | 船舶监控    | 发现       |                                 |      |                        | 切换系统▼   | Q. X ex    | - 🤉 🎓 Mith                    |
|------------------------------------------|----|---------------------------------------------------------|------------------------|------------------------------------------------|---------------------------------|---------|----------|---------------------------------|------|------------------------|---------|------------|-------------------------------|
| <ul> <li>□ 库存管理</li> <li>品舶库存</li> </ul> | 依次 | ▲件库存 物料库存 油抹<br>衣 <b>击进入船舶库存界面(默认</b><br>物品清单 □ 仅显示关键设备 | <sup>i库存</sup><br>展示备件 | 当前船舶存在13项紧急采购<br>库存)<br>设备部件详情                 | 的物品未消耗>                         |         |          |                                 |      |                        | 存放位置均   | 唐人设置 一 更高  | i金额精度 ① 库存初始化 ▼               |
| 库存盘点<br>岸基库存<br>库存申领                     | 2. |                                                         | ▼                      | 所属设备名称: 阿尔维斯油机 &<br>设备厂商: 江南制造局<br>部件名称: 55555 |                                 |         |          | 设备型号: zxd1226<br>品读系列:<br>部件编号: |      |                        |         |            |                               |
| 库存调拔                                     |    | <ul> <li>▼ 阿尔维斯油机</li> <li>55555</li> </ul>             | 4项<br><b>2项</b>        | 备件库存列表 可根                                      | 据备件名称、代号<br>↑                   | /规格/图号、 | 位置号快速查找目 | 标项                              | 3. F | 急击目标项右侧                | 则的入库/出库 | /编辑,可进入3   | Q显示关键备件<br>时应的界面进行操作          |
| 入库管理                                     | L  | 油机                                                      | 2项                     | 备件名称                                           | 代号/规格/图号                        | 位置号     | 部件各称     | 部门                              | 计量单位 | 最低/最高库存                | 当前库存    | 不含税总价      | 操作                            |
| 出入库明细                                    | l  | ▶ 录*<br>▶ 泵(在船名)●                                       | 1项                     | 测试                                             | 종종<br>명号: 1<br>종 <del>문</del> 6 | 12      | 55555    | 轮机部                             | 3    | 最低 0/最高 0<br>最低 6/最高 0 | 2       | CNY545.00  | 入库   出库   更多▼<br>编辑<br>入库   出 |
| ☆ 采购管理                                   |    | ▶ 汰机44                                                  | 2项                     |                                                | 11.50                           |         |          | 100000                          |      | Active or Active of    | -       | 0.11000.00 | 出入库明细                         |
| ₽ 船舶服务                                   |    | ▶ 不详                                                    | 1项                     |                                                |                                 |         |          |                                 |      |                        |         |            | 2条 100条/页 🖌                   |
|                                          |    | ▶ 柴油机•                                                  | 48项                    |                                                |                                 |         |          |                                 |      |                        |         |            |                               |

入库界面:

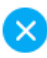

| 入库日期 *                |                      |                    | 入库数量*         |         |  |  |
|-----------------------|----------------------|--------------------|---------------|---------|--|--|
| 请选择                   |                      | 请填写                |               |         |  |  |
| 含税单价                  |                      |                    | 税率            |         |  |  |
| 请填写                   |                      | 0%                 |               |         |  |  |
| 供应商                   |                      |                    | 联系人           |         |  |  |
| 请填写                   |                      |                    | 请填写           |         |  |  |
| 联系方式                  |                      | 存放位置 *             |               |         |  |  |
| 请填写                   |                      | 船长室                |               |         |  |  |
| 负责人 *                 |                      | 备件别称               |               |         |  |  |
| 船长                    |                      | 请填写                |               |         |  |  |
|                       |                      |                    |               |         |  |  |
| <b>备件名称:</b> 测试       | <b>代号/规格:</b> 测试1    |                    | 图号: 1         | 位置号: 12 |  |  |
| 部件名称: 55555 部件编号:     |                      |                    | 品牌系列: 计量单位: 3 |         |  |  |
| <b>所属设备名称:</b> 阿尔维斯油机 | <b>设备型号:</b> zxd1226 | <b>设备厂商:</b> 江南制造局 |               |         |  |  |
| 备注:                   |                      |                    |               |         |  |  |
|                       |                      | 1                  |               |         |  |  |

4、选择入库日期,填写入库数量、存放位置、负责人,根据需要填写含税单价、 供应商等信息(带\*必填/必选),然后点击"确定"

确定

|                |                                               | 出库界面                 |                                                                     | 新增     |          | $\otimes$            |  |  |
|----------------|-----------------------------------------------|----------------------|---------------------------------------------------------------------|--------|----------|----------------------|--|--|
| 备件名称:<br>设备信息: | Camshaft Assembly 曲轴组<br>柴油机 / S1100A2 / 常柴股份 | 件<br>8有限公司 CHANGCH   | 代号/规格: Camshaft Assemb<br>HAI CO.,LTD.,CHINA / Camshaft Assembly 曲領 | 位置号: 0 | 位置号: 0   |                      |  |  |
| #              | 入库日期                                          | 单价                   | 在库信息描述                                                              | 在库数量   | 出库数量*    | 备注                   |  |  |
| 1              | 2023-10-07                                    | CNY 0.00             | <b>负责人:</b> 3/e<br>存放位置: 机舱                                         | 1(件)   | 请填写      | 请填写                  |  |  |
| 2              | 2024-03-04                                    | CNY 20.00            | <b>负责人:</b> 3/e<br>存放位置:机舱<br>供应商:小田船舶贸易 ①                          | 1(件)   | 请填写      | 请填写                  |  |  |
|                | Fig.R. Canada A<br>Canada A sensibility       | manufity<br>(rfr R.) |                                                                     |        | 5、根据需求填写 | 出库数量及备注后,点击"确定"<br>● |  |  |

说明:

本文档以备件为例展示,新增出入库操作完成后,在"出入库管理"界面会生成出入库单据,入库的为修正入库类型;出库的为消耗出库类型。